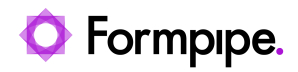

Knowledgebase > Lasernet FO Connector > Lasernet FO Connector FAQs > How do I Set Up Multiple Lasernet FO Connector Environments to one Lasernet Server?

## How do I Set Up Multiple Lasernet FO Connector Environments to one Lasernet Server?

- 2023-11-30 - Comments (0) - Lasernet FO Connector FAQs

## This article explains how to set up multiple Lasernet FO Connector environments to a single Lasernet server.

×

Note

One environment should already be successfully configured to the Lasernet server.

1. Add a **PostJobInfo** to your Azure Service Bus module.

|                                               | Azure Service Bus Properties                                                                                                    | ×      |
|-----------------------------------------------|----------------------------------------------------------------------------------------------------|--------|
| General Setup Pause Destinations Pos          | Image: Source tons         Ext Modifiers         Xeb Events         Xeb Tracking         Security                                                                                                    |        |
| Name DatabaseConnection  Add  Move Up Move Up | Value       Replace       LogLevel       Criteria         Edit Jobanto       X         Value       Oriteria       X         Name:       DatabaseConnection#       Image: Context and the second and the second and the |        |
| Processing Input Grab Job Even                | nts Post Just Infor Exit Modifiers Output Grab Pause Destinations                                                                                                    | Cancel |

2. Change your **OutAzure** Module's Azure Storage Connection to

**#DatabaseConnection#**.

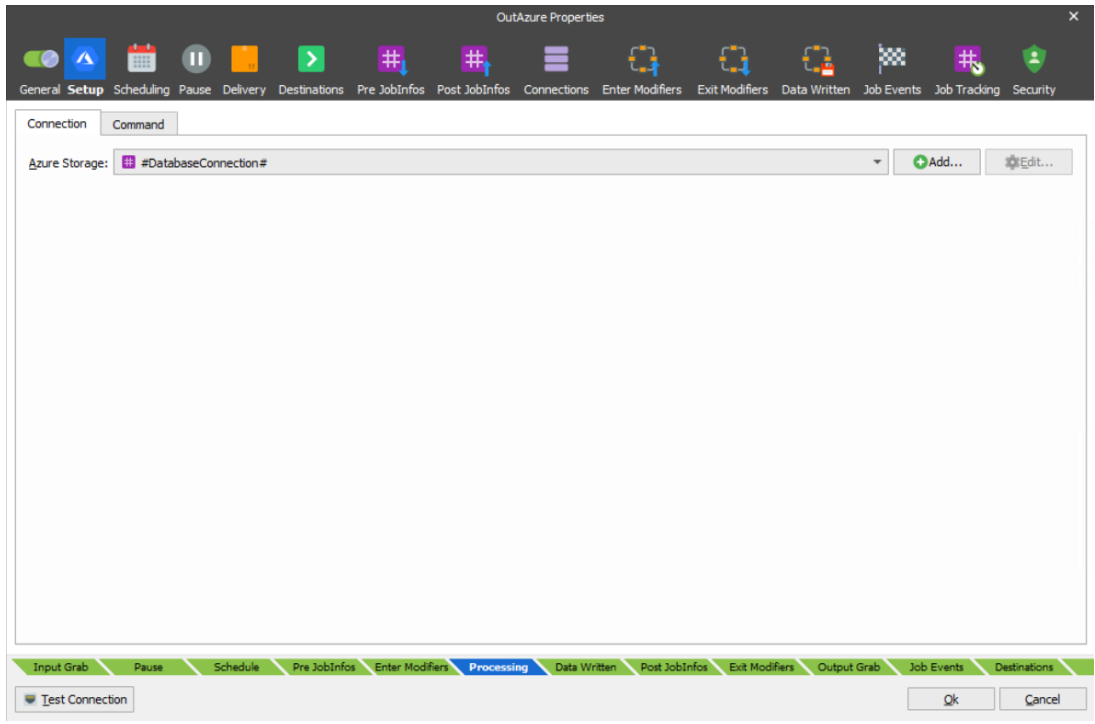

3. Create another Azure Storage connection for your second environment using the Lasernet Connector Connection String Account Name and Key.

## Note

The connection test must pass here.

| Name                                   | <ul> <li>Description</li> </ul>                                       | Type           | Connection                          | Created Date   | Modified Date  | Cre |
|----------------------------------------|-----------------------------------------------------------------------|----------------|-------------------------------------|----------------|----------------|-----|
| Connections                            |                                                                       |                |                                     |                |                |     |
| Azure Storage                          |                                                                       |                |                                     |                |                |     |
| Azure Storage                          | tstslk1006pu302621e7c5fe                                              | Azure Storage  |                                     | 2/20/2020 7:35 | 2/20/2020 7:35 | ad  |
| Azure Storage Demo Mode                | #DemoAzureStorageAccountName#                                         | Azure Storage  |                                     | 2/20/2020 7:35 | 2/20/2020 7:35 | ad  |
| O D365CE - Azure Storage Connection    | Type in the Azure Storage connection for D365CE                       | Azure Storage  |                                     | 2/20/2020 7:35 | 2/20/2020 7:35 | ad  |
| Lasernet Cloud Print Storage           | Type in the Azure Storage connection for Lasernet Cloud Print Storage | Azure Storage  |                                     | 2/20/2020 7:35 | 2/20/2020 7:35 | ad  |
| O LocalDevStorage                      | Type in the Azure Storage connection for the Local Dev Storage        | Azure Storage  |                                     | 2/20/2020 7:35 | 2/20/2020 7:35 | ad  |
| Second Azure Storage                   |                                                                       |                |                                     |                |                |     |
| SharePoint 365                         |                                                                       |                |                                     |                |                |     |
| Connection                             | https://xxx.sharepoint.com/                                           | SharePoint 365 |                                     | 2/20/2020 7:35 | 2/20/2020 7:35 | ad  |
| 🔆 Commands                             |                                                                       |                |                                     |                |                |     |
| <ul> <li>Azure Storage Blob</li> </ul> |                                                                       |                |                                     |                |                |     |
| Azure Storage Blob Command Delete XML  | Delete the XML file from the archive                                  | DELETE BLOB    | #DatabaseConnection#                | 2/20/2020 7:35 | 2/20/2020 7:43 | ad  |
| Azure Storage Blob Command Get         | Download input XML file from Azure Storage                            | DOWNLOAD BLOB  | #DatabaseConnection#                | 2/20/2020 7:35 | 2/20/2020 7:43 | ad  |
| CRM - Azure Storage Blob Command Get   | Download input XML file from Azure Storage                            | DOWNLOAD BLOB  | O D365CE - Azure Storage Connection | 2/20/2020 7:35 | 2/20/2020 7:35 | ad  |
| Download Attachments                   | Download attachments comming from XML file                            | DOWNLOAD BLOB  | #DatabaseConnection#                | 2/20/2020 7:35 | 2/20/2020 7:43 | ad  |
| Upload metadata result to Azure        | Upload metadata result to Azure                                       | UPLOAD BLOB    | #DatabaseConnection#                | 2/20/2020 7:35 | 2/20/2020 7:43 | ad  |
| <ul> <li>SharePoint</li> </ul>         |                                                                       |                |                                     |                |                |     |
| Delete Sharepoint file                 | !!! Do not use #DatabaseConnection# as it fails                       | DELETE         | Connection                          | 2/20/2020 7:35 | 2/20/2020 7:35 | ad  |
| Download SharePoint Attachments        | III Do not use #DatabaseConnection# as it fails                       | SELECT         | Connection                          | 2/20/2020 7:35 | 2/20/2020 7:35 | ad  |
|                                        |                                                                       |                |                                     |                |                |     |

4. Change the connection on each Azure Storage Blob to use **#DatabaseConnection#**.

| × 6 | ¢ Commands                            |                                            |               |                                   |  |  |  |  |  |  |
|-----|---------------------------------------|--------------------------------------------|---------------|-----------------------------------|--|--|--|--|--|--|
| ~ 0 | Azure Storage Blob                    |                                            |               |                                   |  |  |  |  |  |  |
|     | Azure Storage Blob Command Delete XML | Delete the XML file from the archive       | DELETE BLOB   | #DatabaseConnection#              |  |  |  |  |  |  |
|     | Azure Storage Blob Command Get        | Download input XML file from Azure Storage | DOWNLOAD BLOB | #DatabaseConnection#              |  |  |  |  |  |  |
|     | CRM - Azure Storage Blob Command Get  | Download input XML file from Azure Storage | DOWNLOAD BLOB | D365CE - Azure Storage Connection |  |  |  |  |  |  |
|     | Download Attachments                  | Download attachments comming from XML file | DOWNLOAD BLOB | #DatabaseConnection#              |  |  |  |  |  |  |
|     | Upload metadata result to Azure       | Upload metadata result to Azure            | UPLOAD BLOB   | #DatabaseConnection#              |  |  |  |  |  |  |

- 5. **Commit** and **deploy** the changes to your Lasernet server.
- 6. Set up your first environment as usual.
- 7. Enable **Demo mode** for your second environment.

|        | Finance and Operations Preview |                                     | ,O Search for a page |                                          |                                               |                                      | USMF | Q | ۲   | ? | NI |
|--------|--------------------------------|-------------------------------------|----------------------|------------------------------------------|-----------------------------------------------|--------------------------------------|------|---|-----|---|----|
| =      | Save Options 🔎                 |                                     |                      |                                          |                                               |                                      |      | • | a c | 0 | ×  |
| ଜ<br>☆ | Lasernet parameters            |                                     |                      |                                          |                                               |                                      |      |   |     |   |    |
| ٩      | General                        | Performance Optimization            |                      |                                          |                                               |                                      |      |   |     |   |    |
|        | Performance                    | Settings                            |                      |                                          |                                               |                                      |      |   |     |   |    |
|        | Version                        | Preview in new browser tab Document | type for preview     | Demo only! Use open azure storage<br>Yes | Lasernet web service and Azure timeo<br>10000 | Run heavy tasks asynchronously<br>No |      |   |     |   |    |
|        |                                |                                     |                      |                                          |                                               |                                      |      |   |     |   |    |
|        |                                | Ę                                   | 2                    |                                          |                                               |                                      |      |   |     |   |    |

8. Create the environment in **Lasernet** > **Setup** > **Administration** > **Environments**.

9. Create the Azure Service bus queue connection in Lasernet > Setup > Administration
 > Connections.

Note

Use the primary connection string from the SAS on the Azure service bus and use your environment's queue.

10. Click Validate.

| Connections                          |                                                                            |   |
|--------------------------------------|----------------------------------------------------------------------------|---|
| Identification                       |                                                                            | ^ |
| Connection id<br>ServiceBusQueueTest | Connection type Environment id           Azure service bus queue         V |   |
| Settings                             |                                                                            | ^ |
| Connection string                    |                                                                            |   |
| Queue name<br>tstmiwi1005pu29        | ~                                                                          |   |

11. Navigate to **Lasernet** > **Setup** > **Administration** > **Lasernet Servers** and create a Lasernet server.

12. Enable the record, and choose your Azure service bus queue as the **Outgoing connection**.

13. Select the **Azure Storage** created in the developer from the Lasernet Azure connection name dropdown.

14. Select **Validate** and then **Update Data**.

| III Finance and Operations Preview |                                                                                                    |                                                       | , ○ Search for a page                                                                                                    |                                                                         |             |                                                |                          |  |  |
|------------------------------------|----------------------------------------------------------------------------------------------------|-------------------------------------------------------|----------------------------------------------------------------------------------------------------|-------------------------------------------------------------------------|-------------|------------------------------------------------|--------------------------|--|--|
| =                                  | 🗏 🔝 Save 🕂 New 🗊 Delete 🗸 Validate 🗸 Validate all 🕚 Update data Inquiry Y 🔨 Up 👃 Down 🚯 Copy 🗸 Options 🕫 |                                                       |                                                                                                    |                                                                         |             |                                                |                          |  |  |
| ଇ                                  | Y                                                                                                    | P Filter                                              | Lasernet servers                                                                                                    | Lasernet servers                                                        |             |                                                |                          |  |  |
| *                                  | =                                                                                                    | File                                                  | Active Server<br>Yes LasServ                                                                                                    | ·                                                                       | Description | Default for<br>Print:Email:Fax:Custom:Screen V | Report attachments URL V |  |  |
|                                    |                                                                                                    | File<br>ServiceBusQueue Storage Azure<br>No           | Dynamics will not request to Learnet servely using Anze service bus quote at bit/Maemet-auscervicebuswindows.net/<br>Processed reports files Lasernet server will save in Dynamics 305 Ause storage in container lasernet.<br>1. Make sure Lasernet server input module of type 'Aure service bus' connects to endpoint at stor/fusernet-auscervicebus anidows.net/ with queue name termini1005pu29<br>2. Make sure Lasernet server input module of type 'Aure service bus' connects to endpoint at stor/fusernet-auscervicebus windows.net/ with queue name termini1005pu29<br>2. Make sure Lasernet server har entry in commands-Connectstoron - kaure Storage and Bost |                                                                         |             |                                                |                          |  |  |
| 8                                  |                                                                                                    | Azure<br>Azure<br>ServiceBusQueue Storage Azure<br>No | Queue                                                                                                    |                                                                         |             |                                                |                          |  |  |
|                                    |                                                                                                    |                                                       | Dutgeing connection ServiceBusQueueTest V                                                                                                    |                                                                         |             |                                                |                          |  |  |
|                                    |                                                                                                    | LTA<br>LTA<br>ServiceBusQueue Storage Azure           | Report file storage                                                                                                    |                                                                         |             |                                                |                          |  |  |
|                                    |                                                                                                    | LasServ                                               | Dynamics connection to storage (Opti                                                                                                    | asemet Azure connection name<br>Second Azure Storage                    |             |                                                |                          |  |  |
|                                    |                                                                                                    | ServiceBusQueueTest Storage                           | Condition                                                                                                    | Name<br>Azure Storage                                                   | Description | ^                                              |                          |  |  |
|                                    |                                                                                                    | Yes                                                   | Condition<br>No                                                                                                    | Azure Storage Demo Mode<br>Connection<br>D365CE - Azure Storage Cor     | ine         |                                                |                          |  |  |
|                                    |                                                                                                    |                                                       |                                                                                                    | Lasernet Cloud Print Storage<br>LocalDevStorage<br>Second Azure Storage |             | L2                                             |                          |  |  |
|                                    |                                                                                                    |                                                       |                                                                                                    |                                                                         |             | ×                                              |                          |  |  |

15. Click **Test** and disable Demo mode in the second environment.

Related Content

- How to run Lasernet in debug mode
- Dynamics and Images from Azure Storage